## Scheduling a Meeting in Zoom

## Log into your Zoom account at <u>zoom.us</u>

Click on My Account to open the following window.

|                                                                                                    | N                       | Ay Meetings > Schedule                | a Meeting                                                                                                    |                                   |                |                      |                                                 |                                                                                                    |                                             |  |
|----------------------------------------------------------------------------------------------------|-------------------------|---------------------------------------|----------------------------------------------------------------------------------------------------|-----------------------------------|----------------|----------------------|-------------------------------------------------|----------------------------------------------------------------------------------------------------|---------------------------------------------|--|
|                                                                                                    | S                       | chedule a Meeting                     |                                                                                                    |                                   |                |                      |                                                 |                                                                                                    | It is a good idea to<br>name the meeting so |  |
| Торіс                                                                                                    |                         |                                       | My                                                                                                    | My Meeting                        |                |                      | you can find it later.                          |                                                                                                    |                                             |  |
| Description (Optional)                                                                                                    |                         |                                       |                                                                                                    | Enter your meeting description    |                |                      |                                                 | le le                                                                                                    |                                             |  |
| Select the date time and durations and durations and durations and durations are the second second s | te,<br>ation            | When                                  | 03,                                                                                                    | /25/2020                          | 11:00          | ~ PM                 | ~                                               |                                                                                                    |                                             |  |
| of the meeting.                                                                                                    |                         | Duaton                                |                                                                                                    |                                   |                |                      |                                                 |                                                                                                    |                                             |  |
|                                                                                                    |                         | Time Zone                             | (G                                                                                                    | MT-4:00) Eastern Ti               | ime (US and Ca | anada)               | ~                                               |                                                                                                    |                                             |  |
|                                                                                                    |                         |                                       | \$                                                                                                    | Recurring meetin                  | g Every day,   | , until Mar          | r 31, 2020, 7 occu                              | rrence(s)                                                                                                    |                                             |  |
| If you'd like                                                                                                    | a <b>recurr</b>         | ing                                   | Re                                                                                                    | Recurrence Daily ~                |                |                      |                                                 |                                                                                                    |                                             |  |
| meeting check this box. You                                                                                                    |                         | Re                                    | Repeat every device                                                                                                    |                                   |                |                      |                                                 |                                                                                                    |                                             |  |
| have options for how often.                                                                                                    |                         |                                       | uay uay                                                                                                    |                                   |                |                      |                                                 |                                                                                                    |                                             |  |
| Registration<br>Meeting Password                                                                                                    |                         |                                       | En                                                                                                    | id date                           | Ву     О       | 03/31/20             | 20                                              | After 7                                                                                                    | ~ occurrences                               |  |
|                                                                                                    |                         |                                       | Required Select one w                                                                                                    |                                   |                | Selecting<br>one way | ng meeting password is<br>ay to help secure the |                                                                                                    |                                             |  |
|                                                                                                    |                         | Meeting Password                      |                                                                                                    | Require meeting password          |                |                      | meeting.                                        |                                                                                                    |                                             |  |
|                                                                                                    |                         | Video                                 |                                                                                                    | Host                              |                | on                   | ) off                                           |                                                                                                    |                                             |  |
| If you wan<br>options, y                                                                                                    | nt to cont<br>ou can do | rol video<br>that here.               |                                                                                                    | Participant                       |                | on                   | off                                             |                                                                                                    |                                             |  |
| Audio<br>Meeting Options                                                                                                    |                         |                                       | <ul> <li>Telephone</li> <li>Computer Audio</li> <li>Both</li> <li>Dial from United States of America</li> <li>Edit</li> </ul> |                                   |                |                      |                                                 | n defaults to both. This<br>allow someone to connect<br>hone if they have limited<br>lband or a phone is their |                                             |  |
|                                                                                                    |                         | ns                                    | <ul> <li>Enable join before host</li> <li>Mute participants upon entry </li> <li>Enable waiting room</li> </ul>               |                                   |                |                      |                                                 | device.                                                                                                    |                                             |  |
|                                                                                                    |                         |                                       |                                                                                                    |                                   |                |                      |                                                 |                                                                                                    |                                             |  |
| Several o control th                                                                                                    |                         | options here to help<br>he meeting as |                                                                                                    |                                   |                |                      |                                                 |                                                                                                    |                                             |  |
| pa                                                                                                    | articipants             | s enter.                              |                                                                                                    | Only authenticated users can join |                |                      |                                                 |                                                                                                    |                                             |  |
|                                                                                                    |                         |                                       |                                                                                                    | Record the                        | e meeting auto | omatically           |                                                 |                                                                                                    |                                             |  |

## Then Save the Meeting.

You will then see a Summary of the meeting settings.

| My Meeti                                                                                                    | ings > Manage "My Me                                                                                                    | eting"                                                                                                    | 0                                                                                                    |                                                                                                    |                                                                          |  |  |  |  |
|----------------------------------------------------------------------------------------------------|----------------------------------------------------------------------------------------------------|----------------------------------------------------------------------------------------------------|----------------------------------------------------------------------------------------------------|----------------------------------------------------------------------------------------------------|--------------------------------------------------------------------------|--|--|--|--|
| Торіс                                                                                                    |                                                                                                    | My Meeting                                                                                                    |                                                                                                    |                                                                                                    | Start this Meeting                                                       |  |  |  |  |
| Time                                                                                                    |                                                                                                    | Mar 25, 2020 11:00 PM Eastern Time (US and Canada)<br>Every day, until Mar 31, 2020, 7 occurrence(s) Show al<br>Add to 31 Google Calendar | Il occurrences<br>endar (.ics)                                                                            | Yahoo Calendar                                                                                                    | You can add the meeting to<br>any of these calendars if you<br>use them. |  |  |  |  |
| Meeting                                                                                                    | g ID                                                                                                    | 758-130-844                                                                                                    |                                                                                                    |                                                                                                    |                                                                          |  |  |  |  |
| Meeting                                                                                                    | g Password                                                                                                    | × Require meeting password                                                                                                    |                                                                                                    |                                                                                                    |                                                                          |  |  |  |  |
| Invite A                                                                                                    | ttendees                                                                                                    | Join URL: https://E2CCB-GST.zoom.us/j/758130844                                                                                           |                                                                                                    |                                                                                                    | Copy the invitation                                                      |  |  |  |  |
| You c<br>Teams                                                                                                    | an copy this<br>s, text, etc.                                                                                                    | link and share it via email,                                                                                                    |                                                                                                    | If you copy the invitation, you will see not only<br>the link, but several other ways to connect to the<br>meeting. See below.          |                                                                          |  |  |  |  |
| Daily: https://<br>CbRgBZ1zQ<br>Join Zoom M<br>Meeting ID: '                                                                                                    | /E2CCB-GST.zoo<br>/9-B<br>leeting <u>https://E2C0</u><br>758 130 844<br>ile                                                                                       | m.us/meeting/upElduqopj8uFqK9Nt9_ZwVr<br><u>CB-GST.zoom.us/j/758130844</u>                                                                | Son                                                                                                    | ne highlights o                                                                                                    | fyKu6tpjopGtyRtFzHd6otA53ibvG511dfgfpziEbaOTdll                          |  |  |  |  |
| +1646876992<br>+1312626679                                                                                                    | +16468769923,,758130844# US (New York)<br>+13126266799,,758130844# US (Chicago)                                                                                   |                                                                                                    | Meeting link<br>Meeting ID                                                                                |                                                                                                    |                                                                          |  |  |  |  |
| Dial by your location<br>+1 646 876 9923 US (New York)<br>+1 312 626 6799 US (Chicago)<br>+1 253 215 8782 US<br>+1 301 715 8592 US<br>+1 346 248 7799 US (Houston)<br>+1 669 900 6833 US (San Jose) |                                                                                                    |                                                                                                    | If a password was required for this meeting, it<br>would appear with the link AND below the<br>Meeting ID |                                                                                                    |                                                                          |  |  |  |  |
| 877 853<br>888 788<br>Meeting ID: 1                                                                                                    | 877 853 5247 US Toll-free<br>888 788 0099 US Toll-free<br>Meeting ID: 758 130 844<br>Find your local number: https://E2CCB-GST.zoom.us/u/apncYh2SY<br>Join by SIP |                                                                                                    |                                                                                                    | One tap mobile, in particular (New York)<br>You can delete the information for regions that<br>people would not be connecting from. For |                                                                          |  |  |  |  |
| Find your loc<br>Join by SIP                                                                                                    |                                                                                                    |                                                                                                    |                                                                                                    |                                                                                                    |                                                                          |  |  |  |  |
| /58130844@zoomerc.com<br>/oin by H.323                                                                                                    |                                                                                                    |                                                                                                    | exai<br>H.3                                                                                               | example, Dial by location (Houston), Join by<br>H.323 from (China), etc.                                                                |                                                                          |  |  |  |  |
| 162.255.37.1<br>162.255.36.1<br>221.122.88.1<br>115.114.131.<br>115.114.115.<br>213.19.144.1<br>103.122.166.<br>209.9.211.11<br>64.211.144.1                                                        | 1 (US West)<br>1 (US East)<br>95 (China)<br>7 (India Mumbai)<br>7 (India Hyderabau<br>10 (EMEA)<br>55 (Australia)<br>0 (Hong Kong)<br>60 (Brazil)<br>0 (Cong da)  | d)                                                                                                    | 11.3                                                                                                    |                                                                                                    |                                                                          |  |  |  |  |

207.226.132.110 (Japan) Meeting ID: 758 130 844